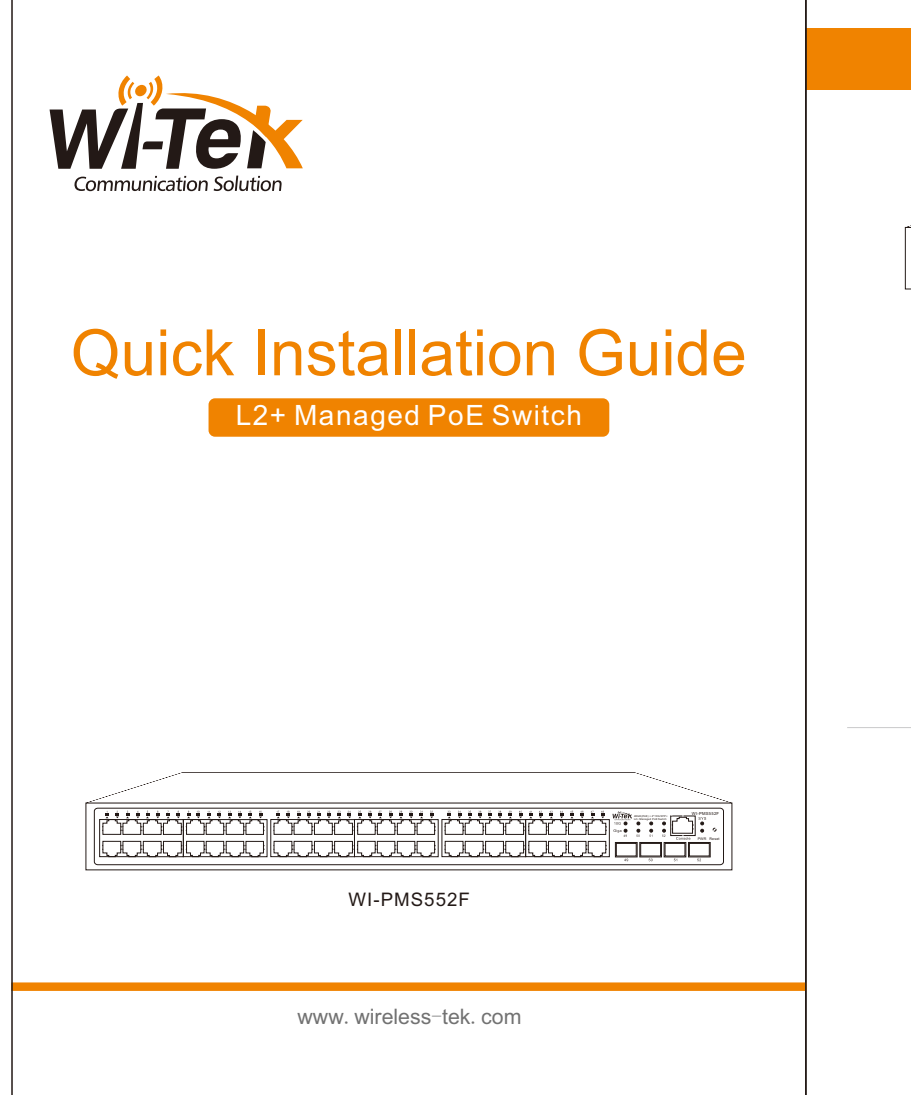

| 1. Package Contents                                    |                | 2. Appearance Overview                                                                                                    |                                                                                                    |
|--------------------------------------------------------|----------------|----------------------------------------------------------------------------------------------------|----------------------------------------------------------------------------------------------------|
| Switch × 1                                             |                | For WI-PMS552F  • Front panel Reset 1 × Console Port LED indicator                                                                          |                                                                                                    |
| Installation Guide × 1                                 | Power Cord × 1 | 48 ×10/100/1000Mbp;<br>4 × 10G SFP+ Slots<br>• Back panel<br>                                                                               | s PoE+ Ports                                                                                                    |
| Mounting Accessories<br>(hook × 2; mat × 4; screw × 8) |                | LED<br>PWR Indicator<br>SYS Indicator<br>Data indicator<br>PoE Indicator<br>10G Indicator<br>Giga Indicator<br>Power Supply<br>Power Supply | On: the device power on is normal<br>Off: the device is power off or failed         Blinking: device initialization<br>On: device on and normal operation         1~48: (Data indicator is green)<br>Off: ports link down<br>On: ports link down<br>On: ports link down<br>Blinking: data on TX/RX         1~48 port: (POE indicator is yellow)<br>Off: PoE not working<br>On: PoE working         On: The port negotiated rate is 10 Gbps         On: The port negotiated rate is 1000 Mbps |

## 4. Login WEB UI Warranty Card 3. Installation Desktop installation For more L2+ management functions, please login the Web-Based UI as the following steps: Username Step 1. Find the IP address of the switch. \_\_\_\_ The default login IP address of this series switches is 192,168,0.1, with a subnet mask Address $\square$ of 255, 255, 255, 0. Telephone No. Purchase Shop • If the switch receives an IP address from a DHCP server in your network. You can find this IP address on the DHCP server. W-Parisson Purchase Address Product Model No. Step 2. Configure IP address on your PC to ensure that the switch and Purchase Time PC are in the same subnet Serial No. • If the switch uses the static IP address of 192.168.0.1, configure your PC's IP address Dealer Signature as192.168.0.x (" x " ranges from 2 to 254), and set the subnet mask as 255.255.255.0. • If the product defects within three months after purchase, we will provide you a new • If the switch uses an IP address assigned by a DHCP server, set your PC to obtain an IP Rack-mount Installation product of the same model address automatically from the DHCP server. • If the product defects within the three-year warranty period, we will provide the professional maintenance service. \_\_\_\_\_ Proof of purchase and a complete product serial number are required to receive any Step 3. Launch a web browser on your PC. Enter the IP address of the services guaranteed as part of the limited warranty. switch in the address bar and provide the username and password. • Any other defects that are not caused by workmanship or product quality, such as natural disasters, water damage, extreme thermal or environmental conditions, sticker • The default login username and password are both "admin". damaged, warranty card losing will disqualify the product from limited warranty. ower port rounding Technical Support Company Website Cloud Management Wireless-Tek Technology Limited Address: Biaofan Technology Building 402, Bao'an street, Baoan District, Shenzhen City, Guangdong, China Website:www.wireless-tek.com Tel:86-0755-32811290 Email:sales@wireless-tek.com Technical Support:tech@wireless-tek.com